### MF3010 安裝 Mac 透過 USB 連線連接印表機之驅動程式步驟

\*\*注意:安裝驅動程式前請勿接駁 USB 線,以免系統發生錯誤\*\*

點擊以下連結下載打印驅動程式

MF Printer Driver & Utilities for Macintosh V10.4.0 [Intel : Mac OS X 10.5/10.6/10.7/10.8/10.9/10.10] https://hk.canon/en/support/0101043601/5

下載及安裝步驟

1. 按一下「Download」。下載完成後開啟該檔案

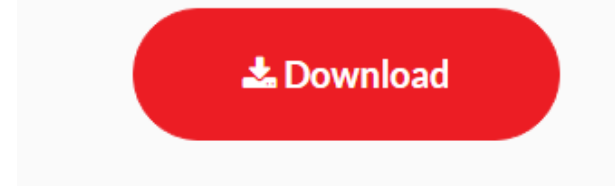

I have read and understood the disclaimer below and wish to download the designated software

# 2. 按「MF\_Printer\_Installer.pkg」

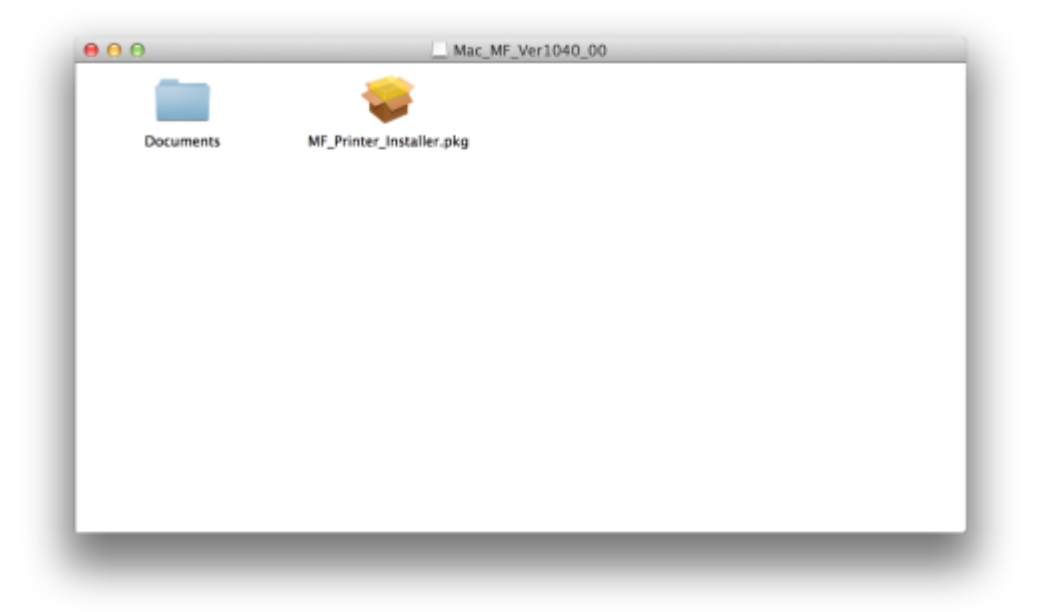

# 3. 按「繼續」

|                                                                                             | 歌迎使用「Canon MF Printer Driver」安裝和                         | 武     |
|---------------------------------------------------------------------------------------------|----------------------------------------------------------|-------|
| <ul> <li>筒介     <li>許可證     <li>選取目標     <li>安裝類型     <li>安裝</li> </li></li></li></li></ul> | 安裝以下軟體:<br>MF Printer Driver<br>Printer Driver Utilities |       |
| • 摘要                                                                                        |                                                          |       |
| र                                                                                           | 5                                                        | 近日 鐵續 |

# 4. 按「繼續」及「同意」

| 若引     | 要繼續安裝此軟體・您必                                                                                                    | 必須同意軟體許可能                                                                                 | 自識上所述的條款內容                                                                                                    | •                                                                                         |                                                          |
|--------|----------------------------------------------------------------------------------------------------|-------------------------------------------------------------------------------------------|----------------------------------------------------------------------------------------------------|-------------------------------------------------------------------------------------------|----------------------------------------------------------|
| ◎簡1 請打 | 安一下「同意」來繼續3<br>」 •                                                                                                    | <b>发按一下「不同意」</b>                                                                          | 來取消安裝並結束「                                                                                                    | 安装程                                                                                       |                                                          |
| 😑 許言   |                                                                                                    |                                                                                           |                                                                                                    |                                                                                           |                                                          |
| e igi  |                                                                                                    |                                                                                           |                                                                                                    |                                                                                           |                                                          |
| • 安!   | an tak bé my tak                                                                                                    |                                                                                           | TOA                                                                                                    | ma                                                                                        | 術使                                                       |
| o #1   | 和 調 計 刊 胡                                                                                                    |                                                                                           | 个问题                                                                                                    | 19,18                                                                                     | 1.15                                                     |
| A 10 W | 在安装本数                                                                                                    | 微前·請行用問讀室用解?                                                                              | 的中接述的所有權利及限制。                                                                                                    | 技下技能表示意同                                                                                  | 意以下规                                                     |
| ● 摘要   | 在安装本朝<br>幕:或安装<br>操件:請勿<br>1. 使用教師<br>社樂福在走<br>折撥行:案                                                                                                    | 書書:「新行期間論室理學子本軟體与表示您同意接受す<br>を軟體与表示您同意接受す<br>使用本軟體。<br>目<br>直接或違過網路和本准品品<br>入、安美、存取、執行或 同 | 新中國經的所有權利及限制。<br>合約中的權獻及條件。 如果整<br>總的或關心以下想「時定或服」<br>示小本軟體時援于您很人的,有                                                             | 被下致難表示意同<br>(不同意本合約的下<br>)上使用(此處所指<br>用的以及非獨信的約                                           | 歴史下規<br>列操款和<br>「使用」包<br>授権・                             |
| ● 摘要   | 作空装本板<br>能,成空装<br>操作,消费到<br>也能描在完<br>折器件。截<br>数据存作。截<br>数据存作。截                                                                                                    | 數約,請行顧問讓至現時<br>本軟體即表示您同直接受<br>使用本軟體。                                                      | 衛中總建約所有權利及限制<br>合約中的權款及條件。如果是<br>總的或關心以下指「時定或服」<br>一,以本軟體時投予您個人的、有<br>您的相定或服」使用本軟體。<br>(約5月期)和義務。<br>100.000.                   | 標下發展表示意明<br>(不同意本合約的下<br>)上使用(此處所相<br>用的以及非獨佔約)<br>目他必須保證所有同                              | 変現下規<br>列爆飲和<br>「使用」包<br>授爆・<br>品件使用者                    |
| • ARE  | 在空装本板<br>能,成空影<br>操件,消费到<br>也能描在念<br>折描存,截<br>形可以充约付<br>悲情可以取<br>人<br>整備可以取<br>人<br>思<br>情報<br>化<br>制<br>一<br>一<br>一<br>一<br>一<br>一<br>一<br>一<br>一<br>一<br>一<br>一<br>一<br>一<br>一<br>一<br>一<br>一 | 他们,請行期間讓重規舉引<br>本軟體即表示您同直接受求<br>使用本就量。                                                    | 衡中機逆的所有權利及限制<br>合約中的條款及條件。 如果並<br>總的或關心以下推(時定或服)<br>示水軟體時投予您個人的。有<br>您的相定或服」使用本軟體。(<br>的作列預制和義務。)<br>1於借价。<br>四本軟體,但不可將本軟體發更、範疇 | 按下按数表示整理<br>不同意本合约的下<br>)上使用:此違所指<br>限的以及非獨佔的<br>用他必須保證所有這<br>此。<br>輕、轉讓許可,出考<br>或轉換成其他相式 | 第以下私<br>列條款和<br>(使用) 包<br>授幣。<br>品格使用者<br>第5.出租,<br>游音,亦 |

# 5. 按「安裝」

|                                                                                         | 在「Macintosh HD」上進行標準安裝                                              |
|-----------------------------------------------------------------------------------------|---------------------------------------------------------------------|
| <ul> <li>○ 簡介</li> <li>○ 許可證</li> <li>○ 選取目標</li> <li>● 安裝類型</li> <li>● 安裝類型</li> </ul> | 這將會佔用您電腦的 58.3 MB 空間。<br>請按一下「安裝」來在磁碟「Macintosh HD」上執行此<br>軟體的標準安裝。 |
| • ÂĐ                                                                                    |                                                                     |
| र                                                                                       | 更改安装位置…                                                             |
| ~                                                                                       | · · · · · · · · · · · · · · · · · · ·                               |

#### 6. 等待軟件安裝

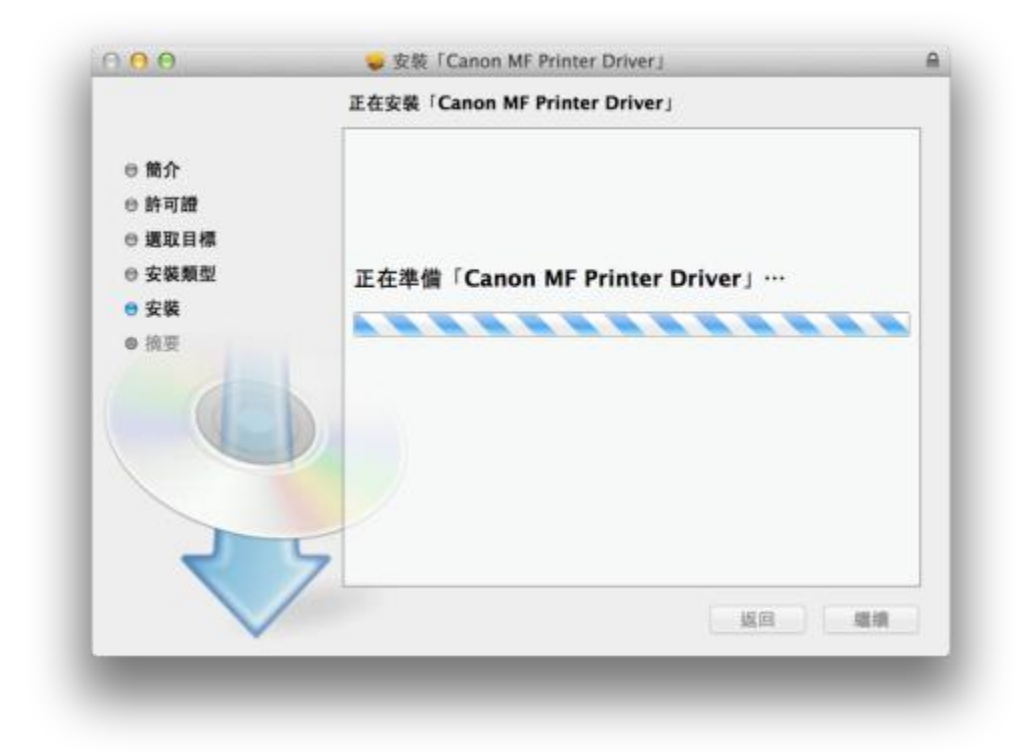

7. 按「關閉」以完成打印驅動程式安裝

| 000              | 🥪 安裝「Canon MF Printer Driver」                       | 6 |
|------------------|-----------------------------------------------------|---|
|                  | 已成功完成安裝。                                            | 4 |
| ⊖ 簡介<br>⊖ 許可證    | 加入印表機                                               |   |
| ⊖ 遺取目標<br>⊝ 安裝類型 | 若您使用舊版本的驅動程式,您的印表機可能會被刪除。<br>若您使用中的印表機被刪除,請再次加入印表機。 |   |
| 0 安裝             | 請參閱印表機驅動程式指南以取得更多有關如何加入印表機的資訊。                      |   |
|                  |                                                     |   |
| 2                | 5                                                   |   |
|                  | 返回 國閉                                               |   |

點擊以下連結下載掃描驅動程式及軟件
 ScanGear V2.3.0 for Mac OS X 10.5/10.6/10.7/10.8/10.9/10.10 [Intel]
 <a href="https://hk.canon/en/support/0101019603/13">https://hk.canon/en/support/0101019603/13</a>

按一下「Download」。下載完成後開啟該檔案

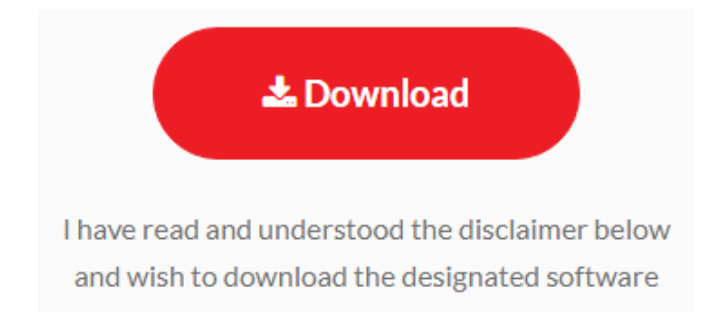

9. 按「Canon\_ScanGear\_MF.pkg」

| 000                   | Mac_ScanGear_V230_02 |
|-----------------------|----------------------|
|                       |                      |
| Canon_ScanGear_MF.pkg | Documents            |
|                       |                      |
|                       |                      |
|                       |                      |
|                       |                      |
|                       |                      |
|                       |                      |
|                       |                      |
|                       |                      |
|                       |                      |
|                       |                      |
| _                     |                      |

10. 按「繼續」

| 数迎使用「Canon ScanGear MF」安裝程式<br>● 簡介<br>● 許可證<br>● 按照<br>● 按照<br>● 按照<br>● 按照<br>● 按照<br>● 按照<br>● 按照<br>● 描四目标<br>● 按照<br>● 按照<br>● 描四目标<br>● 按照<br>● 按照<br>● 描四目标<br>● 按照<br>● 描四目标<br>● 按照<br>● 按照<br>● 描四目标<br>● 按照<br>● 按照<br>● 描面<br>● 描面 | 000                                                                                     | State (Canon Scangear Mr)              |   |
|----------------------------------------------------------------------------------------------------|-----------------------------------------------------------------------------------------|----------------------------------------|---|
| <ul> <li>筋介</li> <li>許可證</li> <li>要取目標</li> <li>安裝</li> <li>按裝</li> <li>摘要</li> </ul>                                                                                                    |                                                                                         | 歡迎使用「Canon ScanGear MF」安裝程式            |   |
| 「 近回 繊維                                                                                                    | <ul> <li>協介</li> <li>許可證</li> <li>提取目標</li> <li>安裝類型</li> <li>安裝</li> <li>摘要</li> </ul> | 即將安裝以下項目:<br>ScanGear MF<br>MF Toolbox |   |
|                                                                                                    | $\checkmark$                                                                            |                                        | 網 |
|                                                                                                    | -                                                                                       |                                        |   |

11. 按「繼續」及「同意」

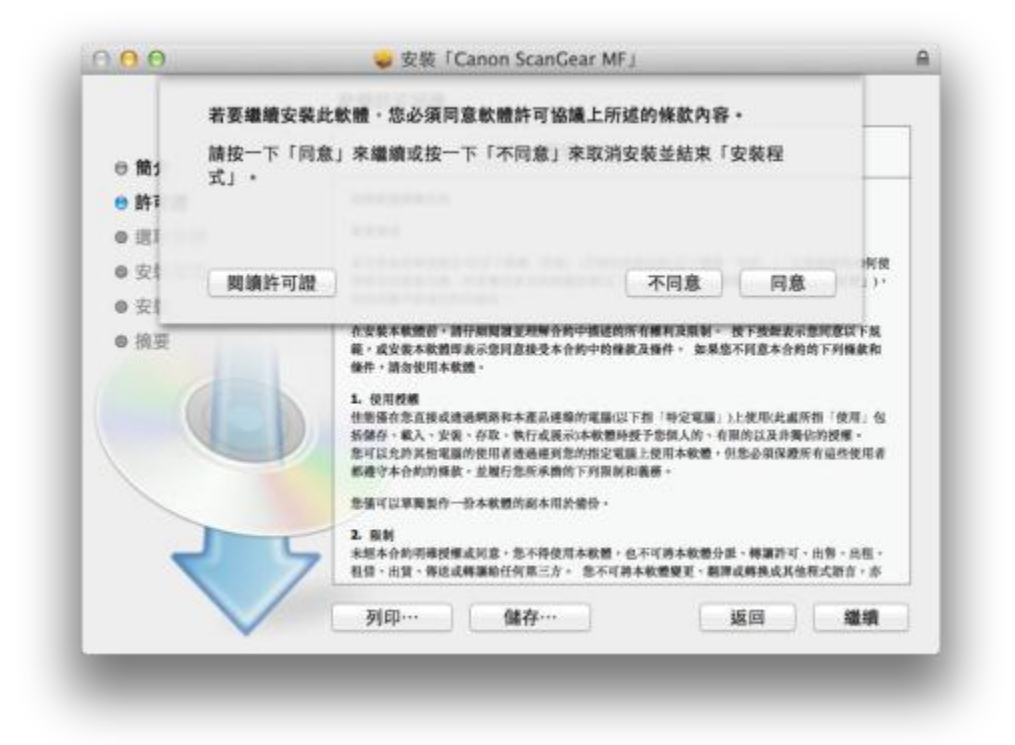

12. 按「安裝」

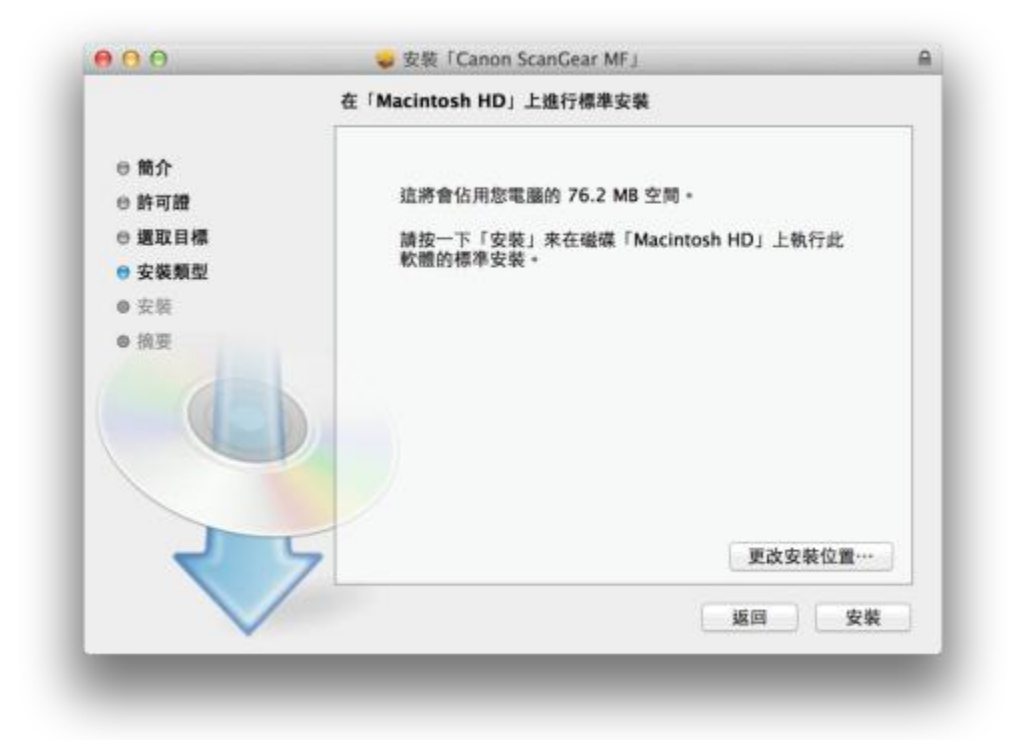

### **13**. 等待軟件安裝

| 00                                                                                                  | 正在安裝「Canon ScanGear MF」  |
|----------------------------------------------------------------------------------------------------|--------------------------|
| <ul> <li>● 簡介</li> <li>● 許可證</li> <li>● 選取目標</li> <li>● 安裝類型</li> <li>● 安裝</li> <li>● 損要</li> </ul> | 正在準備「Canon ScanGear MF」… |
|                                                                                                    | 5                        |
| $\sim$                                                                                              | 返回 螺續                    |

14. 按「關閉」以完成掃描驅動程式及軟件安裝,以 USB 接駁打印機及電腦後即可使用

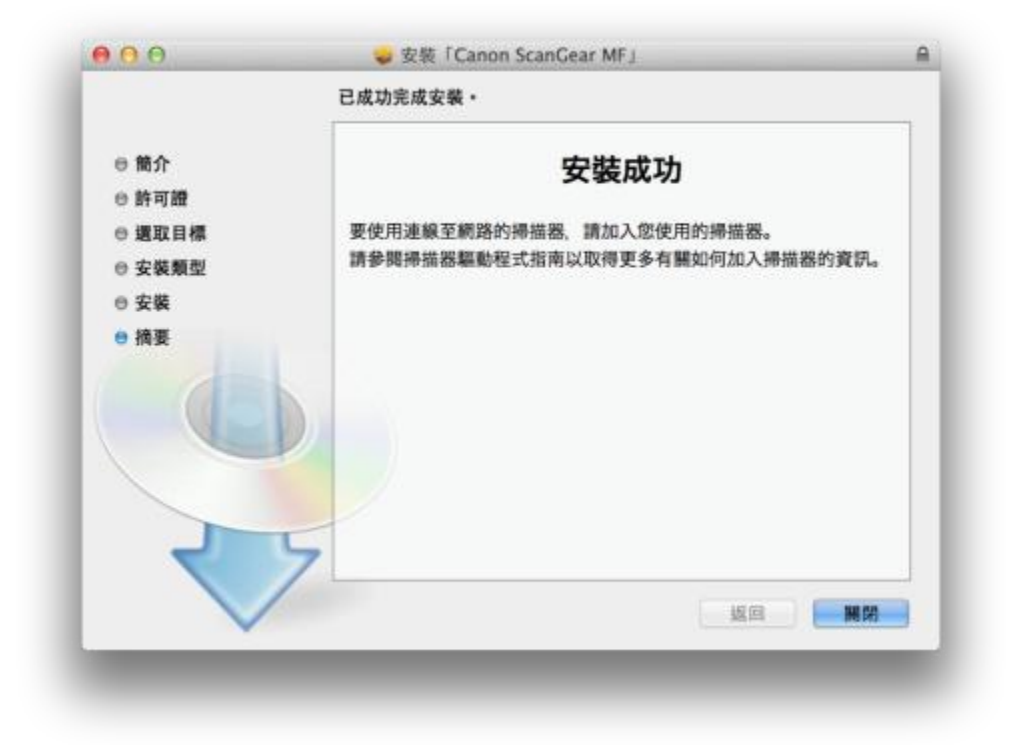